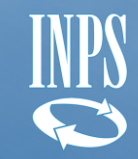

# Istruzioni operative per il foglio di calcolo inerente ai periodi fruiti

Dicembre 2022

# Il Foglio di calcolo

Con il foglio di calcolo allegato il datore di lavoro potrà comunicare i periodi fruiti ed autorizzati relativi alla prestazione.

Con il presente documento si forniscono le **istruzioni operative** per la compilazione del foglio di calcolo. Si evidenzia che **dovrà essere compilato un foglio distinto per ogni UP**. In relazione alla singola UP dovranno essere elencate tutte le autorizzazioni, anche eventualmente sovrapposte, per il periodo oggetto di dichiarazione.

## **Operazioni in carico all'azienda**

- 1 Indicare la UP oggetto della dichiarazione e l'Organizzazione dell'orario di lavoro prevalente nell'UP.
- 2 Inserire i *numeri di Autorizzazione*.
- 3 Verificare la correttezza dei dati inseriti all'interno del foglio di calcolo con estrema attenzione.

Esportare il foglio in formato .csv ed inserirlo all'interno di una cartella con estensione .zip, che poi sarà inviata come allegato mediante il servizio *Comunicazione bidirezionale*. Tale passaggio è obbligatorio poiché il formato .csv non è conforme ai requisiti richiesti dal servizio presente all'interno della procedura *Cassetto Previdenziale Aziende*.

NB: Le autorizzazioni relative al COVID-19 <u>non devono essere inserite</u> poiché i periodi relativi a tale causale sono neutralizzati. Quindi, in caso di inserimento, le autorizzazioni in oggetto verranno scartate in automatico dalle procedure INPS. Inoltre, si informa che i dati inseriti nel file .csv, una volta acquisiti in procedura, <u>non</u> <u>potranno più essere modificati</u>.

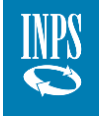

## **Biennio mobile**

Con la Circolare INPS n. 17 del 2017 il Ministero del Lavoro ha chiarito il concetto di biennio mobile. Di seguito se ne riporta la definizione:

Per **biennio mobile** si intende un lasso temporale pari a due anni, che viene calcolato a ritroso a decorrere dall'ultimo giorno di trattamento richiesto da ogni azienda per ogni singola unità produttiva (UP), e che costituisce un periodo di osservazione nel quale verificare il trattamento già concesso che, cumulato al periodo di tempo oggetto di richiesta, rientra nella durata massima prevista nel biennio mobile dalla normativa di riferimento.

#### Stato autorizzazione

Si elencano di seguito gli stati che la singola autorizzazione può assumere. In particolare:

| Completata | autorizzazione non è decaduta, ma l'azienda dichiara di aver completato l'invio di tutti i flussi di |  |  |  |  |  |  |  |  |
|------------|----------------------------------------------------------------------------------------------------|--|--|--|--|--|--|--|--|
|            | pagamento relativi all'autorizzazione.                                                               |  |  |  |  |  |  |  |  |

Attiva non completata L'autorizzazione non è decaduta, e l'azienda dichiara di non aver completato l'invio di tutti i flussi di pagamento relativi all'autorizzazione: in questo caso i giorni fruiti coincidono con il periodo autorizzato.

**Decaduta** L'autorizzazione è **decaduta** ai sensi dell'art. 7 del D.Lgs n.148/2015, così come modificato dalla legge di riforma degli ammortizzatori sociali n. 234/2021.

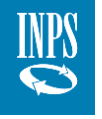

# Inserimento dei giorni fruiti/autorizzati nel biennio mobile

Questa sezione è dedicata all'inserimento delle giornate fruite/autorizzate per le varie autorizzazioni relative alla UP inserita. Si specifica che, le autorizzazioni il cui periodo autorizzato non rientra nel biennio mobile calcolato da INPS, saranno scartate in automatico dalle procedure informatiche.

Si considerano come **fruite** le giornate in cui almeno un lavoratore è stato sospeso anche per una sola ora.

Si riporta, a titolo esemplificativo, una vista del foglio **Calendario Azienda** con la relativa legenda:

## Legenda:

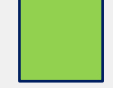

Campi editabili.

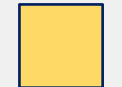

Valori selezionabili tramite lista a tendina.

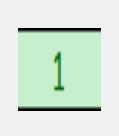

Singolo giorno inserito come fruito per specifica autorizzazione (per eliminare l'inserimento premere il tasto «**Canc**»).

Nel caso in cui il numero di autorizzazione non contenga 12 caratteri verrà restituito un **messaggio di errore** (vedi figura).

| Legenda                    |                          | UP                                                         | 0                                               |
|----------------------------|--------------------------|------------------------------------------------------------|-------------------------------------------------|
| Campi editabili            |                          | Organizzazione dell'orario di<br>lavoro prevalente nell'UP | 6                                               |
| Valore selezionabile       |                          | NB: per eliminare l'inserimento de                         | ei giorni dal calendario pren                   |
| AUTORIZZAZIONI COMPLETATE  | 012345678911 012345678   | 912                                                        |                                                 |
| TABELLA PER AUTORIZZAZIONI |                          | (                                                          | Errore: il campo deve<br>contenere 12 caratteri |
|                            | Numero di autorizzazione | 012345678911                                               | 0123456789121                                   |
|                            |                          |                                                            |                                                 |
| Data                       | Giorno                   |                                                            |                                                 |
| 01/01/2020                 | Mercoledì                | 1                                                          |                                                 |
| 02/01/2020                 | Giovedì                  | 1                                                          |                                                 |
| 03/01/2020                 | Venerdì                  | 1                                                          |                                                 |
| 04/01/2020                 | Sabato                   | 1                                                          |                                                 |
| 05/01/2020                 | Domenica                 | 1                                                          | 1                                               |
| 06/01/2020                 | Lunedì                   | 1                                                          | 1                                               |
| 07/01/2020                 | Martedì                  |                                                            | 1                                               |
| 08/01/2020                 | Mercoledì                |                                                            | 1                                               |
| 00/01/2020                 |                          |                                                            |                                                 |
| 09/01/2020                 | Giovedì                  |                                                            |                                                 |

**NB**: In *Autorizzazioni Completate* si inseriscono tutte le autorizzazioni in stato *Completata* che si desidera comunicare. In *Tabella per autorizzazioni* si riporta un'autorizzazione per colonna con i singoli giorni fruiti.

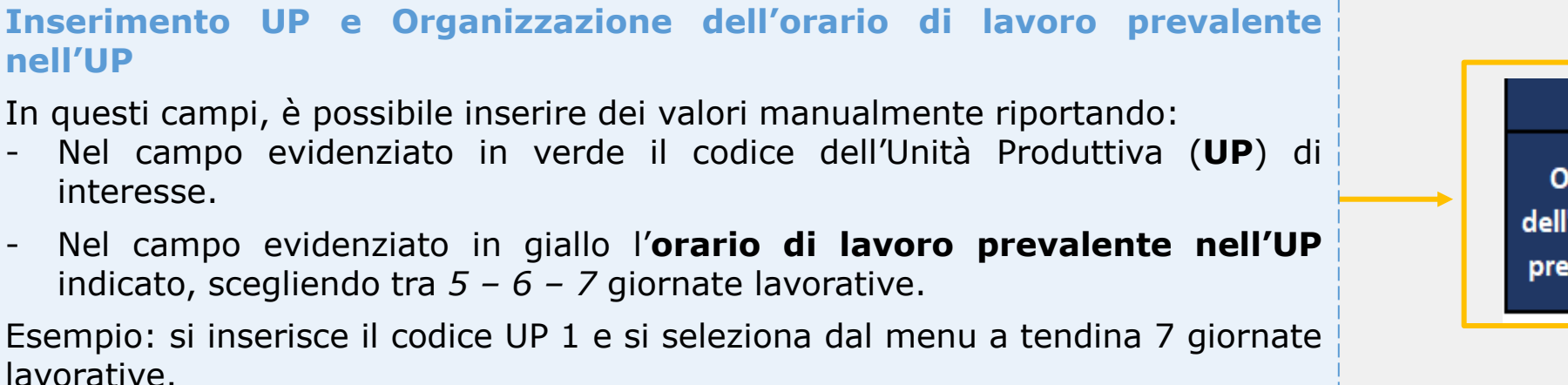

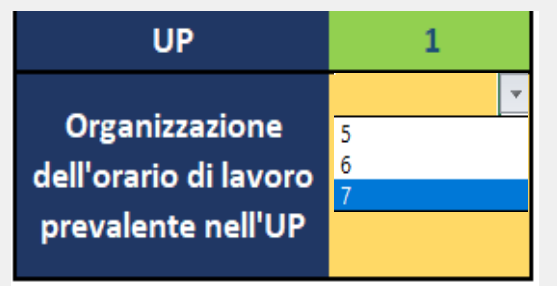

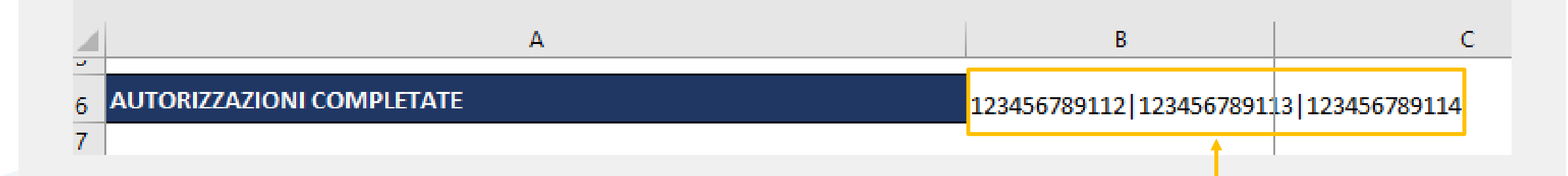

#### **Inserimento Autorizzazioni completate**

Nel presente campo (cella B6) si inseriscono manualmente, **per le sole autorizzazioni completate**, i **Numeri di Autorizzazione** separati dal simbolo della barra verticale «|».

Esempio: si inseriscono le autorizzazioni 123456789112|123456789113|123456789114

| TABELLA PER AUTORIZZAZ | IONI                |        |              |              |  |
|------------------------|---------------------|--------|--------------|--------------|--|
|                        | Numero di autorizza | azione | 012345678911 | 012345678912 |  |
|                        |                     |        |              |              |  |
| Data                   | Giorno              | · ·    |              |              |  |
| 01/01/2020             | Mercoledì           |        | 1            |              |  |
| 02/01/2020             | Giovedì             |        | 1            |              |  |
| 03/01/2020             | Venerdì             |        | 1            |              |  |
| 04/01/2020             | Sabato              |        | 1            |              |  |
| 05/01/2020             | Domenica            |        | 1            | 1            |  |
| 06/01/2020             | Lunedì              |        | 1            | 1            |  |
| 07/01/2020             | Martedì             |        |              | 1            |  |
| 08/01/2020             | Mercoledì           |        |              | 1            |  |
| 09/01/2020             | Giovedì             |        |              |              |  |
| 10/01/2020             | Venerdì             |        |              |              |  |
| 11/01/2020             | Sabato              |        |              |              |  |

### Inserimento Numero dell'Autorizzazione e dei giorni fruiti

Nei campi evidenziati in verde si inserisce manualmente il **Numero di autorizzazione.** Nelle celle in linea con i giorni del calendario è possibile indicare, per ogni tipologia di autorizzazione i **singoli giorni fruiti**.

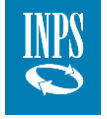

# **Trasmissione del foglio di calcolo**

Di seguito, si riportano le istruzioni tecniche per una corretta trasmissione del foglio di calcolo relativo al fruito, sia nel caso di presentazione di una **nuova domanda** che di **domande già presentate**.

Terminata la compilazione del foglio di calcolo, verificare che tutti i dati siano stati inseriti correttamente, dopodiché cliccare sul tasto «*File*» presente nella barra di Home  $\rightarrow$  «*Salva con nome*» e scegliere tra le opzioni presenti nel menù a tendina «*CSV UTF-8 (delimitato da virgole)(\*csv)*».

| Legenda              |                                | UP                                                         | 0                              | 1                     |   | $\sim$                                |                        | 2                                                          |
|----------------------|--------------------------------|------------------------------------------------------------|--------------------------------|-----------------------|---|---------------------------------------|------------------------|------------------------------------------------------------|
| Campi editabili      |                                | Organizzazione dell'orario di<br>lavoro prevalente nell'UP | 6                              |                       |   | ( e )                                 | Salva con nome         |                                                            |
| Valore selezionabile |                                | NB: per eliminare l'inserimento                            | dei giorni dal calendario prer | nere il tasto «Canc». |   | 斺 Home                                |                        |                                                            |
| AUTORIZZAZIONI COM   | PLETATE 012345678911 012345678 | 912                                                        |                                |                       |   | <b>D</b>                              | () Recenti             | 个 🗁 Desktop                                                |
|                      | ·                              |                                                            |                                |                       |   | 🗋 Nuovo                               |                        | INPS_Calcolo del fruito_Foglio di lavoro                   |
| TABELLA PER AUTORIZ  | ZAZIONI                        |                                                            |                                |                       |   | 🗁 Apri                                | EY                     | Cartella di lavoro di Excel (*.xlsx)                       |
|                      | Numero di autorizzazione       | 012345678911                                               | 012345678912                   |                       |   |                                       |                        | Cartella di lavoro di Excel (*.xlsx)                       |
| Data                 | ▼ Giorno ▼                     |                                                            |                                |                       |   | · · · · · · · · · · · · · · · · · · · | OneDrive - EY          | Cartella di lavoro con attivazione macro di Excel (*.xlsm) |
| 01/01/2020           | Mercoledì                      | 1                                                          |                                |                       |   | Informazioni                          | Fabio.lvaldi@it.ey.com | Cartella di lavoro binaria di Evcel (* vlsh)               |
| 02/01/2020           | Giovedì                        | 1                                                          |                                |                       |   |                                       |                        |                                                            |
| 03/01/2020           | Venerdì                        | 1                                                          |                                |                       | _ |                                       |                        | Cartolla di lavoro di Excel 97-2003 (Lixis)                |
| 04/01/2020           | Sabato                         | 1                                                          |                                |                       | _ | Salva                                 | Siti - EY              | CSV UTF-8 (delimitato da virgole) (*.csv)                  |
| 05/01/2020           | Domenica                       | 1                                                          | 1                              |                       |   |                                       | Fabio.Ivaldi@it.ey.com |                                                            |
| 06/01/2020           | Lunedi                         | 1                                                          | 1                              |                       | - |                                       |                        | Dati Anie                                                  |
| 0//01/2020           | Martedi                        |                                                            | 1                              |                       | _ | Salva con nome                        | Altre posizioni        | Pagina Web in file unico (*.mht, *.mhtml)                  |
| 08/01/2020           | Mercoledì                      |                                                            | 1                              |                       | - |                                       |                        | Pagine Web (* htm * html)                                  |
| 09/01/2020           | Giovedi                        |                                                            |                                |                       | - | Charrent                              |                        | ragine web ( .nan, .nan)                                   |
| 10/01/2020           | veneral                        |                                                            |                                |                       | - | Stampa                                | Questo PC              | Modello di Excel (*.xltx)                                  |
| 11/01/2020           | Sabato                         |                                                            |                                | 1                     |   |                                       |                        |                                                            |

ZIP

Quindi, esportato il foglio in formato **.csv**, inserire quest'ultimo in una cartella con formato *.zip* e trasmettere la stessa mediante il servizio *Comunicazione bidirezionale*.

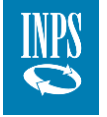

## Gestione dei file nelle varie istruttorie: approfondimenti

Si riportano alcuni **punti chiave** su come vengono gestiti i fogli di calcolo del fruito da parte dell'Istituto nelle varie istruttorie.

In corrispondenza di una singola pratica da istruire saranno prese in considerazione le sole autorizzazioni coinvolte all'interno del biennio mobile. Pertanto, in presenza di autorizzazioni parzialmente ricomprese all'interno biennio, l'Istituto terrà conto del esclusivamente delle giornate rientranti nel suddetto periodo. Inoltre, anche i giorni non ricadenti all'interno di un determinato periodo autorizzato saranno scartati.

I dati delle autorizzazioni trasmesse sono validi anche per l'istruttoria delle pratiche successive. Dunque, se è stato dichiarato un fruito per un'autorizzazione «111» e la stessa viene coinvolta nel biennio mobile di un'altra autorizzazione «222» da autorizzare, per quest'ultima l'Istituto terrà conto esclusivamente delle giornate che non si sovrappongo alla prima. Infine, si specifica che se una pratica è considerata **completata**, le informazioni inviate con il file del fruito non sono modificabili con un successivo invio di un file analogo per la medesima autorizzazione.

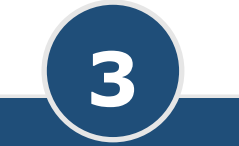

I dati inseriti nel file .csv, una volta acquisiti in procedura, non potranno più essere modificati.

Per le autorizzazioni ancora aperte sarà possibile trasmettere i dati del fruito, una volta che l'autorizzazione decade o il datore di lavoro dichiara di aver completato l'invio dei flussi.